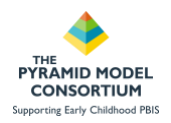

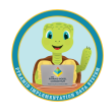

# Section 1. Using BIRs in PIDS

## Webinar Handout

### Required User Role: Data Collector OR Classroom Data Collector

### **Security and Access**

Due to the potentially sensitive nature of behavior incident data, PIDS restricts access to this information via the use of assigned user roles. User roles are assigned by your state PIDS administrator and determine what the user can see and do in PIDS.

- The Data Collector This role has full access to add, edit, delete child information in PIDS including BIRs. This role is appropriate for individuals who are responsible for entering BIR data into PIDS.
- Detail Data Viewer This role does not have the ability to add, edit, or delete child data in PIDS, but they do have access to view this information, including BIR data.
- Aggregate Data Viewer This role also does not have ability to add, edit, delete but they can view child data in PIDS, such as BIR data.
- Application Administrator This role is able to see all data in PIDS, including child data and BIRs. This role is specifically designated for a state administrator of PIDS.
- No other roles in PIDS can see child data related to Behavior Incidents. Other roles do have the ability to see BIR data, however the child's name is HIDDEN to maintain confidentiality of the child.

| Level | Role                                 | Abilities                                                                                                    | View Child<br>Names | View Teacher<br>Names on<br>TPITOS/<br>TPOTs | Add, Edit or<br>Delete Forms | Available Filters<br>(depending on report)                        | Examples of employees<br>who may serve in this<br>role                          |
|-------|--------------------------------------|----------------------------------------------------------------------------------------------------|---------------------|----------------------------------------------|------------------------------|-------------------------------------------------------------------|---------------------------------------------------------------------------------|
|       | Data Collector                       | Users in this role are allowed to manage<br>all information and view reports for a<br>single program.                                                                                              | Yes                 | Yes                                          | Yes                          | Classroom<br>Child Name<br>Employee Name<br>Demographics          | Data Entry Personnel<br>Internal Coaches                                        |
| gram  | Detail Data<br>Viewer                | Users in this role are allowed to view dashboards, forms and reports for a single program. They have same access to data as data collectors but are unable to add or edit data.                    | Yes                 | Yes                                          | No                           | Classroom<br>Child Name<br>Employee Name<br>Demographics          | Administrators<br>Data Coordinators<br>Behavior Specialists<br>Internal Coaches |
| Pro   | Aggregate<br>Data Viewer             | Users in this role are allowed to view dashboards and reports for a single program.                                                                                                    | Yes                 | No                                           | No                           | None                                                              | Administrators<br>Behavior Specialists<br>Teacher Representatives               |
|       | Classroom<br>Coach Data<br>Collector | Users in this role can add, edit, delete<br>classroom coach logs, TPOT/TPITOS,<br>BoQs. This role can also support the<br>program with creating classrooms and<br>adding employees for the program | No                  | Yes                                          | Yes                          | Employee Name<br>Program<br>Classroom<br>Child ID<br>Demographics | Internal Coaches                                                                |

It is recommended states and programs develop policies and procedures stipulating how access is granted in PIDS and who it may be appropriate to have access to child data such as Behavior Incident Reports.

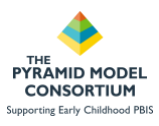

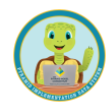

## Order of Operations: Preparing PIDS for BIR Data Collection

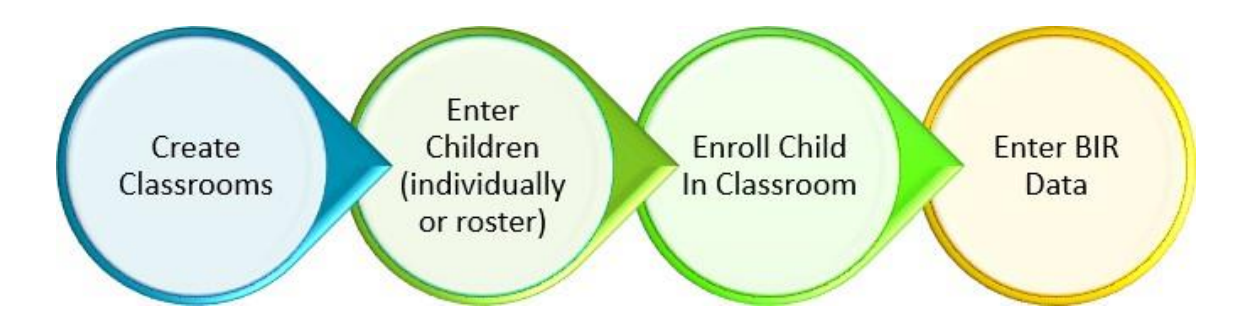

## 1. Creating the Classroom

### Classrooms $\rightarrow$ +Add New Classroom $\rightarrow$ Complete form $\rightarrow$ Save

Creating classrooms in PIDS is the first step in the order of operations for entering Behavior Incident Reports. The following information is needed to create a classroom:

- 1. Classroom Name
- 2. Classroom ID Number
- 3. Location
- 4. Type of classroom: Preschool or Infant Toddler
- 5. Is the classroom served by a substitute? Yes or No

| Home                                  |                                                          | Classroom Dashboard |                        |              |                 |            |             |                     |                 |  |  |
|---------------------------------------|----------------------------------------------------------|---------------------|------------------------|--------------|-----------------|------------|-------------|---------------------|-----------------|--|--|
| ASQ:SE Screenings                     |                                                          |                     |                        |              |                 |            |             |                     |                 |  |  |
| Other Social Emotional<br>Assessments | 0                                                        | Classroom           | Classrooms + Add New C |              |                 |            |             |                     |                 |  |  |
| Behavior Indiant Reports              | All Classrooms                                           |                     |                        |              |                 |            |             |                     |                 |  |  |
| Benchmar Quality 2.0                  | Benchmar Quality 2.0 This table contains all classrooms. |                     |                        |              |                 |            |             |                     |                 |  |  |
| Enter text to search Search           |                                                          |                     |                        |              |                 |            |             |                     |                 |  |  |
| Classrooms                            | 0                                                        | ID                  | Name 1                 | Location     | Infant/Toddler? | Preschool? | Substitute? | Program             |                 |  |  |
| Classroom Coaching Logs               | 0                                                        | 123                 | 4801                   | CPV          | No              | Vec        | Vec         | Alice in Wonderland | Actions *       |  |  |
| Pyramid Model Professionals           | 0                                                        | 16.5                |                        | City         | 140             | res        | res         | Side in Wondenand   | PRODUITS        |  |  |
| Program Leadership Team               |                                                          | AW1                 | Butterflies            | Happy Town   | No              | Yes        | Yes         | Alice in Wonderland | Actions •       |  |  |
| TRITOS Observations                   |                                                          | 0987                | Caterpillars           | Oxforshire   | Ves             | No         | No          | Alice in Wonderland | Actions •       |  |  |
|                                       |                                                          | 4567                | Caterpillars           | Forest       | No              | Yes        | No          | Alice in Wonderland | Actions *       |  |  |
| TPOT Observations                     | 0                                                        | 1001                | Daniel Cardina         | Cardon Dava  | 10.0            | 100        | Mar         | Alles is Wendeded   | Constant of the |  |  |
| Uploaded Files                        | 0                                                        | A001                | Hower Garden           | Garden Place | Yes             | Yes        | Yes         | Alice in Wonderland | Actions -       |  |  |

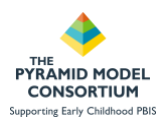

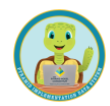

## 2. Entering Children

### Children $\rightarrow$ Add New Child $\rightarrow$ Complete form $\rightarrow$ Save $\rightarrow$ Assign Class $\rightarrow$ Save

In order to enter Behavior Incident Reports in PIDS, users must first enter children into the system. The following information is required to enter a child in PIDS:

- 1. First Name and Last Name
- 2. Date of Birth
- 3. Gender (prefer not to report available)
- 4. Ethnicity (prefer not to report available)
- 5. Race (prefer not to report available)
- 6. Dual Language Learner Status
- 7. Child has IEP or IFSP

While all of the above fields are required, users may opt to enter de-identified information into these fields if parent/guardian permission to enter child specific data has not been provided.

### Children Dashboard

- Option 1 (Green Arrow): Upload a roster of children with an excel file.
- Option 2 (Orange Arrow): Enter a single child into PIDS

This guide will provide instructions for entering an individual child into PIDS (orange arrow)

| Home                                  |   | Children       | Dashboa              | ard                |                 |                   |       |        |                        |                 |
|---------------------------------------|---|----------------|----------------------|--------------------|-----------------|-------------------|-------|--------|------------------------|-----------------|
| ASQ:SE Screenings                     | 0 |                |                      |                    |                 |                   |       |        |                        | +               |
| Other Social Emotional<br>Assessments | 0 | Children       |                      |                    |                 |                   |       | Diplo  | ad Rosters             | + Add New Child |
| Behave cident Reports                 | 0 | All Children   |                      | 1.00               |                 |                   |       |        |                        |                 |
| Bench is Of Quality 2.0               | 0 | This table con | tains all childre    | n, regardiess of e | volment status. |                   |       |        |                        |                 |
| Children                              | 0 | Enter text to  | o search             |                    | Search          |                   |       |        |                        |                 |
| Classrooms                            | 0 |                |                      |                    |                 |                   |       |        |                        |                 |
| Classroom Coaching Logs               | 0 | 10 T           | Name                 | Sirth Date         | Date            | Discharge<br>Date | 1 107 | 7 DLL7 | Program                |                 |
| Pyramid Model Professionals           | 0 | 134235434524   | Jack Spade           | 05/01/2019         | 06/01/2019      |                   | Ve    | Nes.   | Alice in<br>Wonderland | Actions •       |
| Program Leadership Team               |   | 36541          | jane doe             | 02/02/2020         | 05/01/2022      |                   | Ve    | No     | Alice in<br>Wonderland | Actions *       |
| TPOT Observations                     | 0 | 6987488        | Alice Smith          | 02/01/2020         | 03/01/2021      |                   | Ye    | s Yes  | Alice in<br>Wonderland | Actions *       |
| Uploaded Files                        | 0 | 799945         | Samantha<br>Toxeedie | 03/14/2020         | 03/25/2021      |                   | N     | Wes    | Alice in<br>Wonderland | Actions *       |
|                                       |   | UL55543        | James Card           | 01/02/2019         | 02/01/2020      |                   | Ve    | No     | Alice in<br>Wonderland | Actions •       |

Enter child information: Name, DOB, ID Number (system will auto generate one if left blank), Enrollment Date, Gender, Ethnicity, Race, DLL, and IEP.

Parent/Guardian must be obtained in order to proceed with child level data collection. Related permission documentation may be uploaded or attached (optional).

| Supporting Early Childhood PBIS |                              |                                                                                     |   |               |                            | Contraction of the second |
|---------------------------------|------------------------------|-------------------------------------------------------------------------------------|---|---------------|----------------------------|---------------------------|
|                                 |                              |                                                                                     |   |               |                            |                           |
|                                 | Basic Information            |                                                                                     |   |               | 🔒 Save and Download, Print |                           |
|                                 | Program: Alice in Wonderland |                                                                                     |   |               |                            |                           |
|                                 | First Name                   | Last Name                                                                           |   | Date of Birth |                            |                           |
|                                 | lares                        | Card                                                                                |   | 01/02/2019    |                            |                           |
|                                 | ID Number                    | Errollment Date                                                                     | _ |               |                            |                           |
|                                 | VI35540                      | 02/01/2020                                                                          | • |               |                            |                           |
|                                 | Gender                       | Ethnicity                                                                           |   | Race          |                            |                           |
|                                 | Male                         | Not Hispanic or Latino                                                              | • | Asian         |                            |                           |
|                                 | Dual Language Learner (DUJ)  | Individualized Education Program (IEP)                                              | _ |               |                            |                           |
|                                 | Na                           | Ves                                                                                 | • |               |                            |                           |
|                                 | Parent/Guardian Permission   | Parent/Guardian Permission Document                                                 |   |               |                            |                           |
|                                 | Yes X                        | Document to upload                                                                  |   |               |                            |                           |
|                                 | € Help                       | Allowed file extensions: pdf, doc, docx, jorg, jog, ang<br>Maximum file size 20.45. |   |               |                            |                           |
|                                 | Discharge Dute               | Discharge Reason                                                                    | • |               |                            |                           |
|                                 |                              |                                                                                     |   |               |                            |                           |

\*\*If you do not have parent permission, you can still enter children anonymously. The system will assign them a random first and last name and will **not** allow you to enter a birthdate in order to keep them anonymous at all levels. You will need to maintain a confidential record of assigned names in order to maintain accuracy of information when entering multiple events for a single child.

Once basic information has been added, click Save. This will populate three additional sections. Notes and Status may be used as the program feels is applicable.

The final step in completing the child profile in PIDS is to enroll the child in a classroom.

- 1. Click Add New Assignment
- 2. Enter the Assign Date (date child started in the classroom)
- 3. Enter Classroom (select from the list of classrooms you have created in PIDS for this program)

4. Click Save

| ent |
|-----|
|     |
|     |
|     |
|     |
|     |
|     |
|     |
|     |
| _   |
|     |
|     |
|     |
|     |

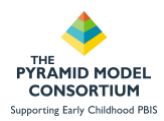

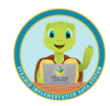

### 3. Entering Behavior Incident Reports (BIRs)

After the setup has been completed (Classrooms and Children entered), you may now enter BIRs. The Behavior Incident Report dashboard in PIDS will provide you with all previously entered BIRs in a table as well as a pie chart that displays the types of behaviors that have been documented in the last year. With the proper security role, users may have the option to view, edit, or delete BIRs that have already been entered by using the 'Actions' button in the table.

| U Dehavite incident  | . Reports                     |                                   |                    |                       |           | This chart only wide<br>have constrained in the | tes betavior incluent Reports the |
|----------------------|-------------------------------|-----------------------------------|--------------------|-----------------------|-----------|-------------------------------------------------|-----------------------------------|
| This table contain   | and Defension recorded Rep    | orts reparatives of where they in | ouret              |                       |           |                                                 |                                   |
| free test in sea     | nh                            | South                             |                    |                       |           |                                                 |                                   |
| Dyag a column ha     | also have in group by the     | i salumai                         |                    |                       |           |                                                 |                                   |
| lateriane 4          | Cheld .                       | Problem Bellenter                 | Destroom           | Program               |           |                                                 |                                   |
| 0/21/2023 12-01<br>M | (79994ScSanovitie<br>Tweestle | Verbal appreciate                 | 11314 Autors       | Micros<br>Winderland  | Action of |                                                 |                                   |
| N20/2023 (210)<br>M  | 635303431.James Card          | economite comp                    | uners<br>Complians | Ministeriand          | Action of |                                                 |                                   |
| V15/2022 (86.88<br>M | KALSSSADL James Cant          | increase cying                    | 0167)<br>Cemplies  | Alice in<br>Wordshard | Action -  |                                                 |                                   |
| 1/11/2023 12:00      | ALSO 41 James Carl            | Technologie copieg                | 0.0075             | Alaria                | Actem +   |                                                 |                                   |

Entering a new BIR: BIR Dashboard  $\rightarrow$  +Add New Incident Report  $\rightarrow$  Complete form  $\rightarrow$  Save All of the fields, except 'Notes', in the BIR form are required by the system in order to save the form.

| Behavior Incident Report          |                                                                                                    | Save and Download/Print                                                                                                    |
|-----------------------------------|----------------------------------------------------------------------------------------------------|----------------------------------------------------------------------------------------------------|
| Program: Alice in Wonderland      |                                                                                                    |                                                                                                    |
| Incident Datetime                 | Child                                                                                                    | Classroom                                                                                                    |
| Select                            | •Select •                                                                                                    | Select                                                                                                    |
| Incident Datetime is required!    | Child is required! If this is not enabled, the child was not active as of the incident date.     Z Edit Child    Help | <ul> <li>Classroom is required if this is not enabled, the child is not assigned to a classroom as of the incident date.</li> <li>Refresh </li> <li>Help</li> </ul> |
| Problem Behavior                  | Activity                                                                                                    | Others Involved                                                                                                    |
| Select                            | Select                                                                                                    | Select                                                                                                    |
| Problem Behavior is required!     | Activity is required!                                                                                                 | Others Involved is required!                                                                                                    |
| Possible Motivation               | Strategy Response                                                                                                    | Admin Follow-up                                                                                                    |
| Select                            | Select                                                                                                    | Select                                                                                                    |
| Possible Motivation is required!  | Strategy Response is required!                                                                                        | Admin Follow-up is required!                                                                                                    |
| Behavior Description              | Notes                                                                                                    |                                                                                                    |
|                                   |                                                                                                    |                                                                                                    |
|                                   |                                                                                                    |                                                                                                    |
|                                   |                                                                                                    |                                                                                                    |
| Behavior Description is required! | <i>li</i>                                                                                                    | A                                                                                                    |

This tool has built in validations that work behind the scenes to help reduce data entry errors. The 'Child' and 'Classroom' fields in the form are not modifiable (gray) until other pieces of information have been entered.

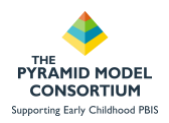

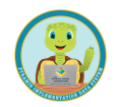

'Child' becomes modifiable after the 'Incident Date/Time' is entered and 'Classroom' becomes modifiable after the child has been selected. The system will only display children who were actively enrolled at the date/time entered.

Complete all fields in the form and click Save.

| ncident Datetime                                                                                                    | Child                                            | Classroom                               |
|----------------------------------------------------------------------------------------------------|--------------------------------------------------|-----------------------------------------|
| 07/10/2023 10:00 AM                                                                                                    | (69874BB) Alice Smith                            | (0987) Caterpillars                     |
|                                                                                                    | C Edit Child O Help                              | C Refresh 🛛 Help                        |
| Problem Behavior                                                                                                    | Activity                                         | Others Involved                         |
| Disruption/Tantrums                                                                                                    | Small group activity                             | • Teacher                               |
| Possible Motivation                                                                                                    | Strategy Response                                | Admin Follow-up                         |
| Obtain sensory                                                                                                    | Provide physical comfort                         | Contact family                          |
| Behavior Description                                                                                                    | Notes                                            |                                         |
| Alice was participating in finger painting when the teacher<br>indicated it was time to clean up and started wiping her hands.<br>Alice started crying and laying on the floor. The teacher calmly<br>talked to her about the transition and helped her clean up and<br>redirected her to a favorite tactile toy. | Parents called by director just to inform. No co | oncerns, follow up needed at this time. |
|                                                                                                    |                                                  |                                         |

For more information about how to correctly document behavior incidents, please refer to the training resources provided below.

- Providing Supports to Classrooms and Children Using the Behavior Incident Report System (BIRS): <u>http://challengingbehavior.org/webinar/providing-supports-to-classrooms-and-children-using-the-behavio</u> <u>r-incident-report-system-birs/</u>
- Addressing BIRS Implementation Challenges: <u>http://challengingbehavior.org/webinar/addressing-birs-implementation-challenges/</u>
- Addressing Challenging Behavior through Data: Introduction to the BIRS: <u>http://challengingbehavior.org/webinar/addressing-challenging-behavior-through-data-introduction-to-th</u> <u>e-birs/</u>

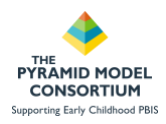

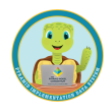

## Section 2. Running BIR Reports Webinar Handout

**Required User Role: All Roles** 

### **Running BIR Reports**

PIDS offers a variety of ways users can analyze and review BIR data. There are 5 analysis reports available and 1 excel export which can be used to further understand BIR trends at the program, community and state level.

| O The is a better place on p                                                                                   | (1) makes                                                                                                    | stated is a death to disease or internet authors without                                                                                                    |                                                                                                    |                                                                                                    |
|----------------------------------------------------------------------------------------------------|----------------------------------------------------------------------------------------------------|----------------------------------------------------------------------------------------------------|----------------------------------------------------------------------------------------------------|----------------------------------------------------------------------------------------------------|
|                                                                                                    |                                                                                                    |                                                                                                    |                                                                                                    |                                                                                                    |
|                                                                                                    |                                                                                                    |                                                                                                    |                                                                                                    |                                                                                                    |
| Cathorne and                                                                                                   |                                                                                                    |                                                                                                    |                                                                                                    |                                                                                                    |
| N N N N N N N N N N N N N N N N N N N                                                                          |                                                                                                    |                                                                                                    |                                                                                                    |                                                                                                    |
| 44                                                                                                    |                                                                                                    | 1                                                                                                    |                                                                                                    |                                                                                                    |
| A                                                                                                    | 1.11                                                                                                    |                                                                                                    | 1000000                                                                                                    | -                                                                                                    |
| Report Name                                                                                                    | Comparts                                                                                                    | Overstørden                                                                                                    | Last Gred Ge                                                                                                    | V                                                                                                    |
| and Chickward Countrains In the Institute Second                                                               | -                                                                                                    | Reports that have occurred writer a center timetrame. The report parties used to                                                                                                    | 01-16-1010-1216-244-12                                                                                                    | PROPERTY AND INCOME.                                                                                                    |
| All seen realities and seen really                                                                             | - T                                                                                                    | Hanas or classroom or title analysis in addition to a day-to-day problem of tense<br>mailsents.                                                                                                    |                                                                                                    | Balancell Balancements                                                                                                    |
| tert Data Export Report                                                                                        | Data famil                                                                                                    | This report apports details about \$27 seconds to an fixed \$56.                                                                                                    | 01.05.2823 VALS AN 17                                                                                                    | Billion Blinsmediate                                                                                                    |
|                                                                                                    |                                                                                                    | This report displays information about \$60 equily and can be used to analyze.                                                                                                    |                                                                                                    |                                                                                                    |
| MA busity Profiles Report                                                                                      | -                                                                                                    | incident haspence, suspensions and dominatis also, the product to be grouped                                                                                                    |                                                                                                    | A loted B for meeting                                                                                                    |
|                                                                                                    |                                                                                                    | construction of the case of the case of the second second se                                                                                                    |                                                                                                    |                                                                                                    |
| and a second second second second second second second second second second second second second second second | 14                                                                                                    | The spect depice of enables about this is the sound of the product                                                                                                    | Second second                                                                                                    |                                                                                                    |
| BUT HERE Delays Report.                                                                                        |                                                                                                    | Approximate and their adverse involved provide inclusions, the segment of a set of the set of the s | ortentieth deriv no bi                                                                                                    | A lots A lotsestation                                                                                                    |
|                                                                                                    |                                                                                                    | We suppl supply conserve character to \$85. The commuty observation                                                                                                    |                                                                                                    | STREET, STREET, STREET |
| Bit Pagent Lanuary fagart                                                                                      | -                                                                                                    | Probable Poters, and percentages, for the Bills, it also includes total,<br>availage, and percentage advantation for the citizities that have total.                                                                                                    | the state of the second second                                                                                                    | A letter B conservation                                                                                                    |
|                                                                                                    |                                                                                                    | The report singles: whereaster about the Informer tradent feature (URs) that                                                                                                    |                                                                                                    |                                                                                                    |
| and the surgery descent                                                                                        | 1                                                                                                    | Face constants when a carter timefache. It installes allementer like the total<br>contains of contents or constant in the case of the costs, built contents of contents.                                                                                                    |                                                                                                    | Course Courses                                                                                                    |
|                                                                                                    |                                                                                                    | the second distribution of the second second se                                                                                                    | Contraction of the loss of the                                                                                                    |                                                                                                    |
|                                                                                                    | en Ingent Name y<br>Ref Childrey Chanton in Topi mainet i Report<br>Ref Childrey Chanton in Topi mainet i Report<br>Ref Topi Topi Report<br>Ref Topi Caster Report<br>Ref Progres Sammers Report | en e son<br>Report Resourt Region Lingt musierte Report<br>Reff. Oktober://passione Target musierte Report<br>Reff. Daard travent Report<br>Reff. Report (nammer) Report<br>Reff. Report (nammer) Report<br>Reff. Report (nammer) Report<br>Reff. Report (nammer) Report<br>Reff. Report (nammer) Report                                                                                                    | AN         Description           Expert House         Chilgrer         Chilgrer           Ref Childrew/Gaannah Tetal Inniesen House         Mill         The speed displace solve will adapt to the land -unclease of devices models.           Ref Childrew/Gaannah Tetal Inniesen House         Mill         The speed displace solve will adapt to the land -unclease of devices models.           Ref Childrew/Gaannah Tetal Inniesen         Mill         The speed displace solve will be land -unclease of devices models.           Ref Childrew/Gaannah Tetal Inniesen         Mill         The speed applace information due LBH execute to an fload to.           Ref Childrew/Gaannah Tetal Inniesen         Mill         The speed applace process is total adapts is addition to a displace and process is uncleased.           Ref Childrew/Gaannah Tetal Inniesen         Mill total Tetal Inniesen         The speed applace information due. LBH execute total Angels is total and total total angels is a displaced in the speed speed on the stant due Mills.         The speed applace information due. LBH execute is a displaced in the speed speed on total total due.           Ref total Tetal Repert         Mill         Nice speed applace information due. LBH execute is a displaced in the speed speed on total total due total due total d | AN         Exection           Export Falsees         Control of the Section of Control of the Section of Control of the Section of Control of Control of                                                                     |

### To run a report in PIDS:

- 1. Navigate to the 'Reports' module in the upper right hand corner of the PIDS screen, next to your username.
- 2. Use the key word search to filter reports involving BIR data.
- 3. Select the report you wish to run
- 4. Enter the criteria for the report
- 5. Click 'Run Report'

The Documentation button will provide you with a PDF document outlining all of the details, data sources, criteria, and calculations used in the report.

### Access and Security

Only the Data Collector, Detail Data Viewer, Aggregate Data Viewer, and Application Administrator can view child names in BIR Reports.

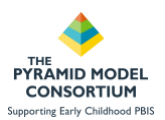

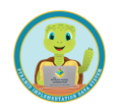

## **BIR Report Types - BIR Summary Report**

**Uses**: This report is a great place to start when first looking into your BIR data. This is a large report that will provide users with an overview of what kinds of BIRs are being collected, who is involved, when and where they are occurring and more. This report will help users see potential trends emerging that then can be explored further in other reports or by using report criteria and filters.

**Provides**: This large report provides graphs and tables of data organized by child demographics, classrooms, and each data point collected in the BIR form. This report offers the user a specific focus which can be selected: Child, Classroom, All. By selecting Child, the user will have individual child BIR data included in the report. By selecting Classroom, the user will have classroom BIR data details in the report. All will include both.

### This report includes the following BIR analyses:

- 1. Day of the week
- 2. Time of day
- 3. Day to day trend
- 4. Problem behavior

- 5. Activity
- 6. Others involved
- 7. Possible motivation
- 8. Strategy response
- 9. Follow-up

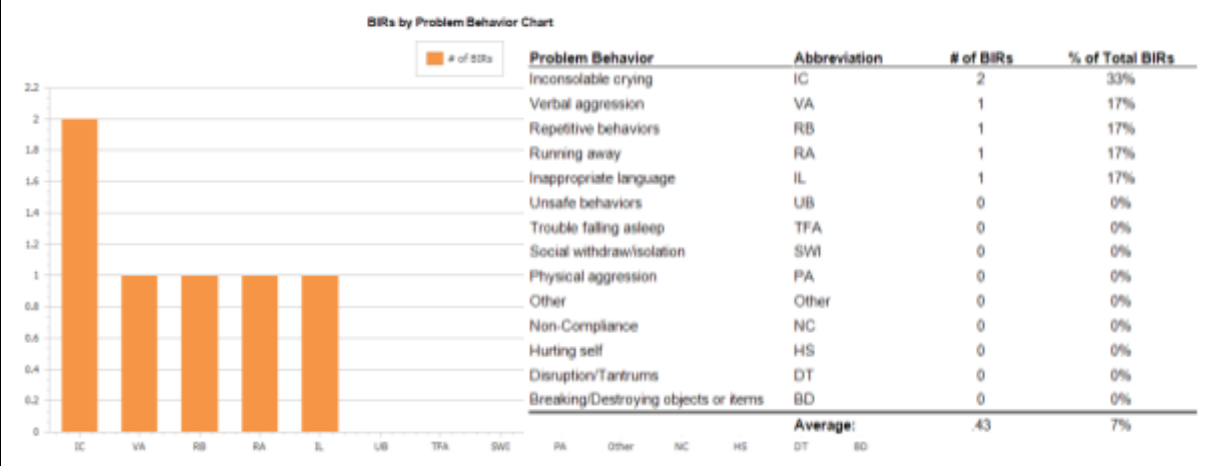

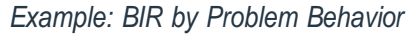

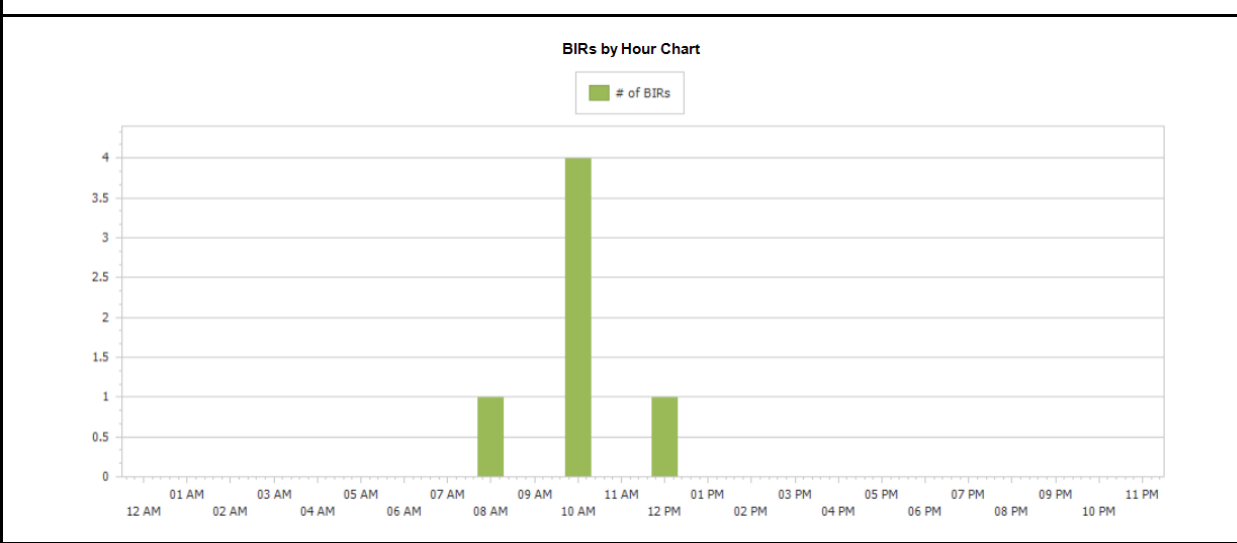

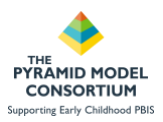

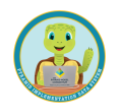

## BIR Report Types - BIR Program Summary Report

**Uses**: This report can be used by programs to better understand the frequency of BIRs across time. This provides programs with information which can be used to monitor trends over time in overall BIR frequency as well as number of children BIRs are being documented for.

**Provides**: This report provides several line graphs by month for the date range the user selects. Metrics include total number of BIRs per month, number of children with BIR and percentages and averages for each of these categories. This report will tell users if they are seeing BIRs spread out over the total population of children at a program or if a smaller grouping of children is accounting for the number of BIRs being recorded.

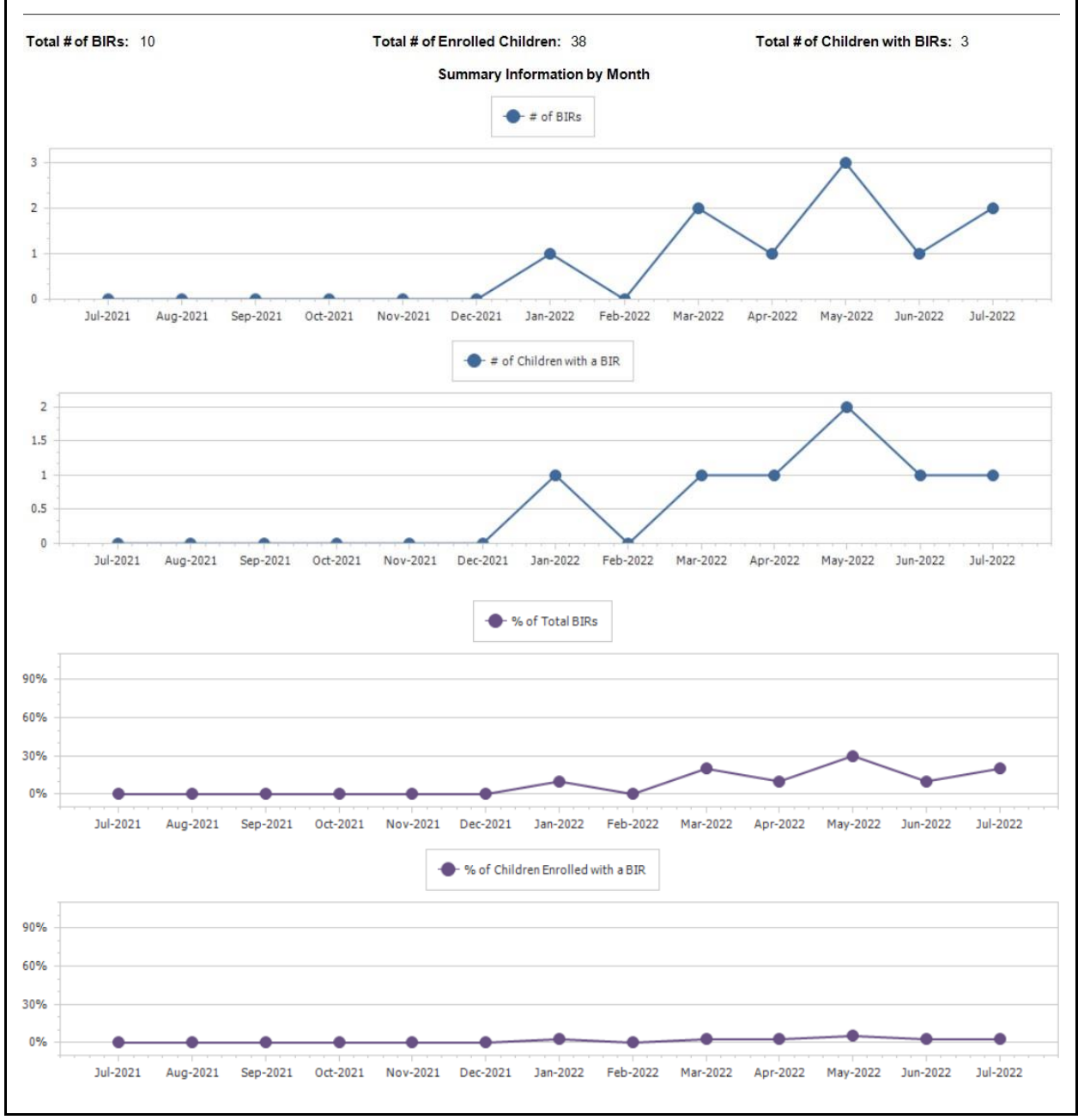

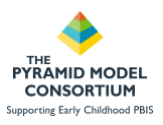

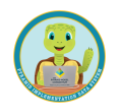

### **BIR Report Types - BIR Item Detail Report**

**Uses**: This report displays information about BIRs in the context of the problem behaviors, activities, others involved, possible motivations, strategy responses, and admin follow-ups that were selected on the BIRs.

**Provides**: This report provides the following metrics by each of the data points collected in the BIR form.

- Total # BIRs
- Monthly BIRs
- % of Total BIRs

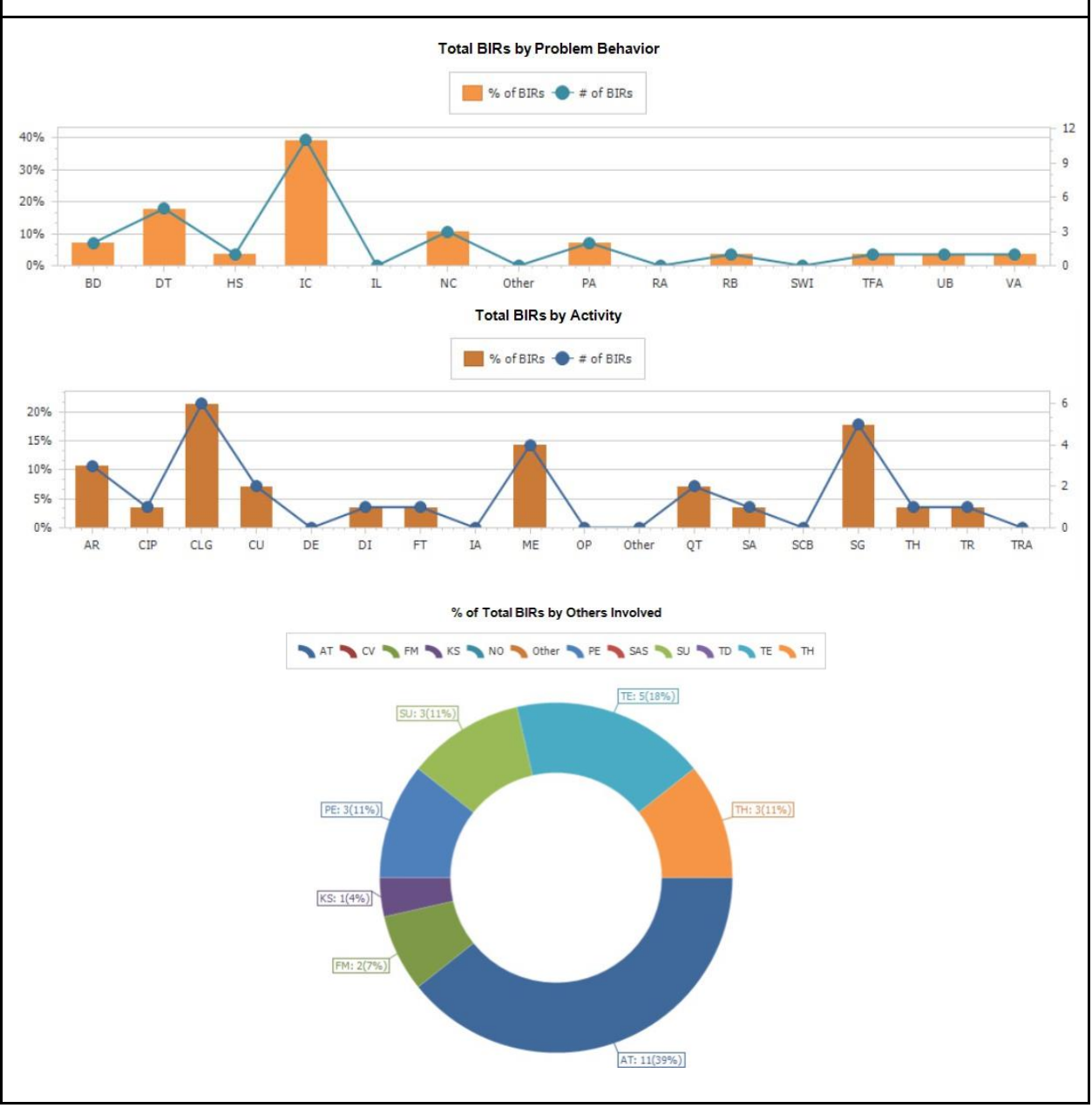

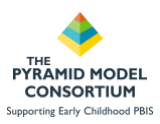

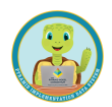

## **BIR Report Types - Equity Profiles Report**

**Uses**: This report displays information about **BIR** equity and can be used to analyze incident frequency, suspensions, and dismissals. Also, the analysis can be grouped by child demographics such as race, ethnicity, and gender to give a more detailed understanding of the data.

- 1. Are outcomes equitable for all groups?
- 2. How big are the disparities?
- 3. How much of the focal group is affected by disproportionate discipline?

**Provides**: This report allows the report to be generated with a focus on one of the 5 demographics:

- Race
- Gender
- Ethnicity
- IEP status
- Dual Language Learner Status

This report also allows the user to focus on one of the following focuses:

- BIR frequency
- In-school suspensions
- Out-of-school suspensions
- Dismissals

Definitions:

- (ISS) In-School Suspension: A BIR is classified as having an ISS if the 'Time in a different classroom or adult outside of classroom' option was selected for the strategy response or if the 'Temporary removal from classroom' option was selected for the Admin Follow-up.
- (OSS) Out-of-School Suspension: A BIR is classified as having an OSS if any of the following options selected for the Admin Follow-up: 'Sent home for remainder of day', 'Sent home for 1 or more days', or 'Reduce hours in program.'
- **Dismissal**: A BIR is classified as having a dismissal if either the 'Transfer to another program' or the 'Dismissal from program' options are selected for the Admin Follow-up.

| Total # of BIRs: 28 Total # |                                                                                                    |                                               | al # of Enr                         | # of Enrolled Children: 5     |                     |           |          | Total # of Children with BIRs: 4 |                                |                           |          |                           |                     |
|-----------------------------|----------------------------------------------------------------------------------------------------|-----------------------------------------------|-------------------------------------|-------------------------------|---------------------|-----------|----------|----------------------------------|--------------------------------|---------------------------|----------|---------------------------|---------------------|
|                             | Gender Equity Profile for In-School Suspension Events<br>Please read the documentation for this report, as it explains the calculations and questions below |                                               |                                     |                               |                     |           |          |                                  |                                |                           |          |                           |                     |
|                             |                                                                                                    |                                               |                                     |                               | Guiding Question 1: |           |          | Guiding Question 2:              |                                |                           |          | Guiding<br>Question<br>3: |                     |
|                             | # of<br>Children<br>Enrolled                                                                                                    | # of<br>Children in<br>Group with<br>a(n) ISS | Total #<br>of ISSs<br>from<br>Group | Group's %<br>of<br>Enroliment | Child<br>Comp       | ISS Ratio | ISS Rate | Risk<br>Ratio                    | Difference<br>in Child<br>Comp | Difference in<br>ISS Comp | ISS Comp | Risk                      | E-Formula /<br>Comp |
| F                           | 3                                                                                                    | 1                                             | 1                                   | 60.0%                         | 50.0%               | 0.67      | 0.33     | 0.67                             | -10.00                         | -10.00                    | 50.0%    | 33.3%                     | 94.6%               |
| GN                          | 0                                                                                                    | 0                                             | 0                                   | 0.0%                          | 0.0%                | 0.00      | 0.00     | 0.00                             | 0.00                           | 0.00                      | 0.0%     | 0.0%                      | 0.0%                |
| м                           | 1                                                                                                    | 0                                             | 0                                   | 20.0%                         | 0.0%                | 0.00      | 0.00     | 0.00                             | -20.00                         | -20.00                    | 0.0%     | 0.0%                      | 48.3%               |
| NB                          | 1                                                                                                    | 1                                             | 1                                   | 20.0%                         | 50.0%               | 4.00      | 1.00     | 4.00                             | 30.00                          | 30.00                     | 50.0%    | 100.0%                    | 48.3%               |
| OTHER                       | 0                                                                                                    | 0                                             | 0                                   | 0.0%                          | 0.0%                | 0.00      | 0.00     | 0.00                             | 0.00                           | 0.00                      | 0.0%     | 0.0%                      | 0.0%                |
| PNR                         | 0                                                                                                    | 0                                             | 0                                   | 0.0%                          | 0.0%                | 0.00      | 0.00     | 0.00                             | 0.00                           | 0.00                      | 0.0%     | 0.0%                      | 0.0%                |
| Totals                      | 5                                                                                                    | 2                                             | 2                                   | 100.0%                        |                     |           |          |                                  |                                |                           |          |                           |                     |

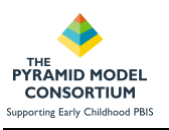

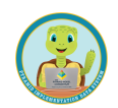

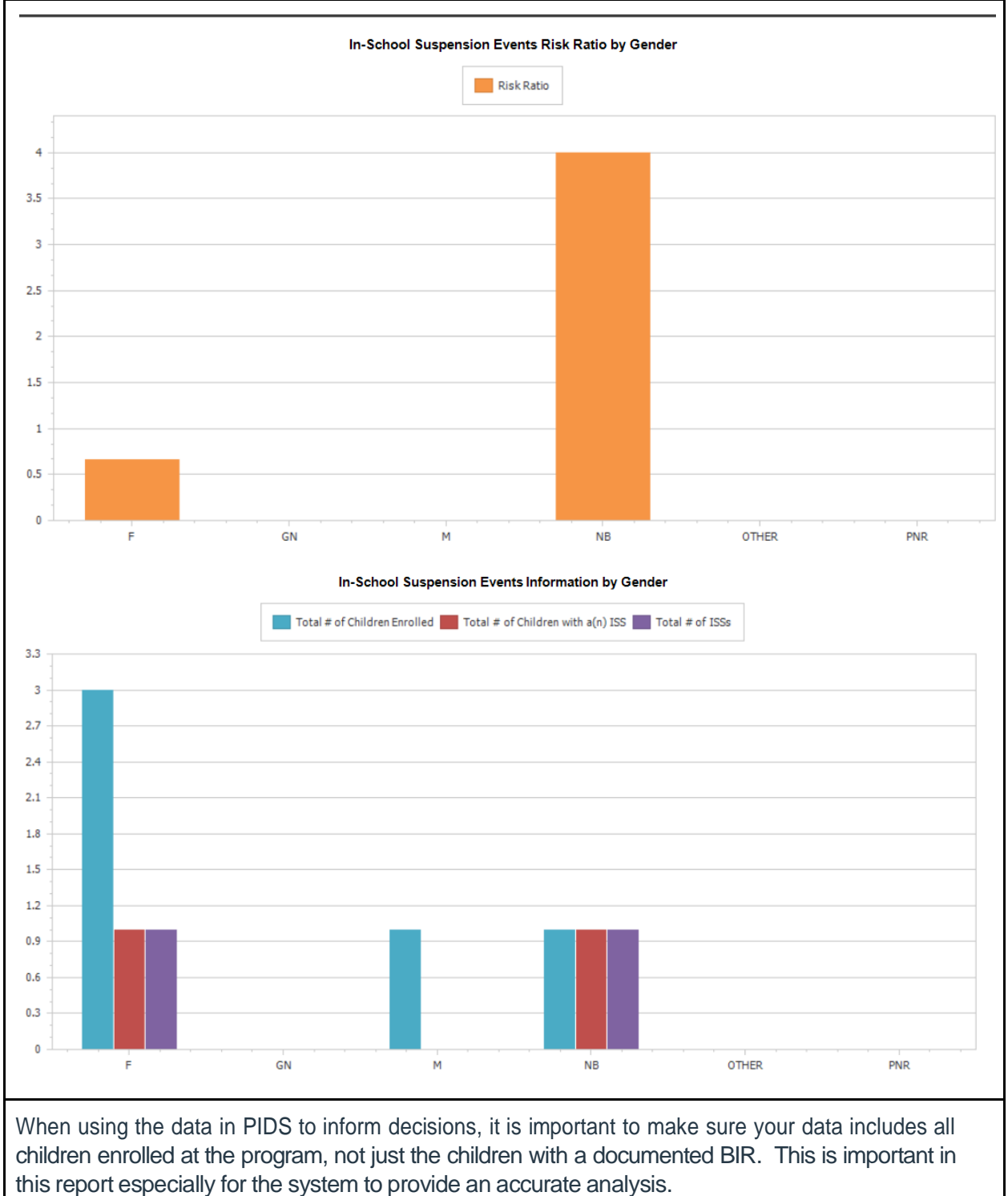

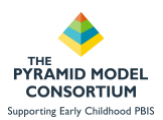

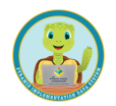

### **BIR Report Types - Children/Classroom Total Incidents Report**

**Uses**: This report displays information about the total number of Behavior Incident Reports that have occurred within a certain timeframe. The report can be used to focus on classroom or child analysis in addition to a day-to-day analysis of total incidents.

**Provides**: This report offers the user a specific focus which can be selected: Child, Classroom, All. By selecting Child, the user will have individual child BIR data included in the report. By selecting Classroom, the user will have classroom BIR data details in the report. All will include both. The report provides summaries and disaggregated information for:

- BIR and Child Summary Information
- Dav
- Child ID
- Class ID

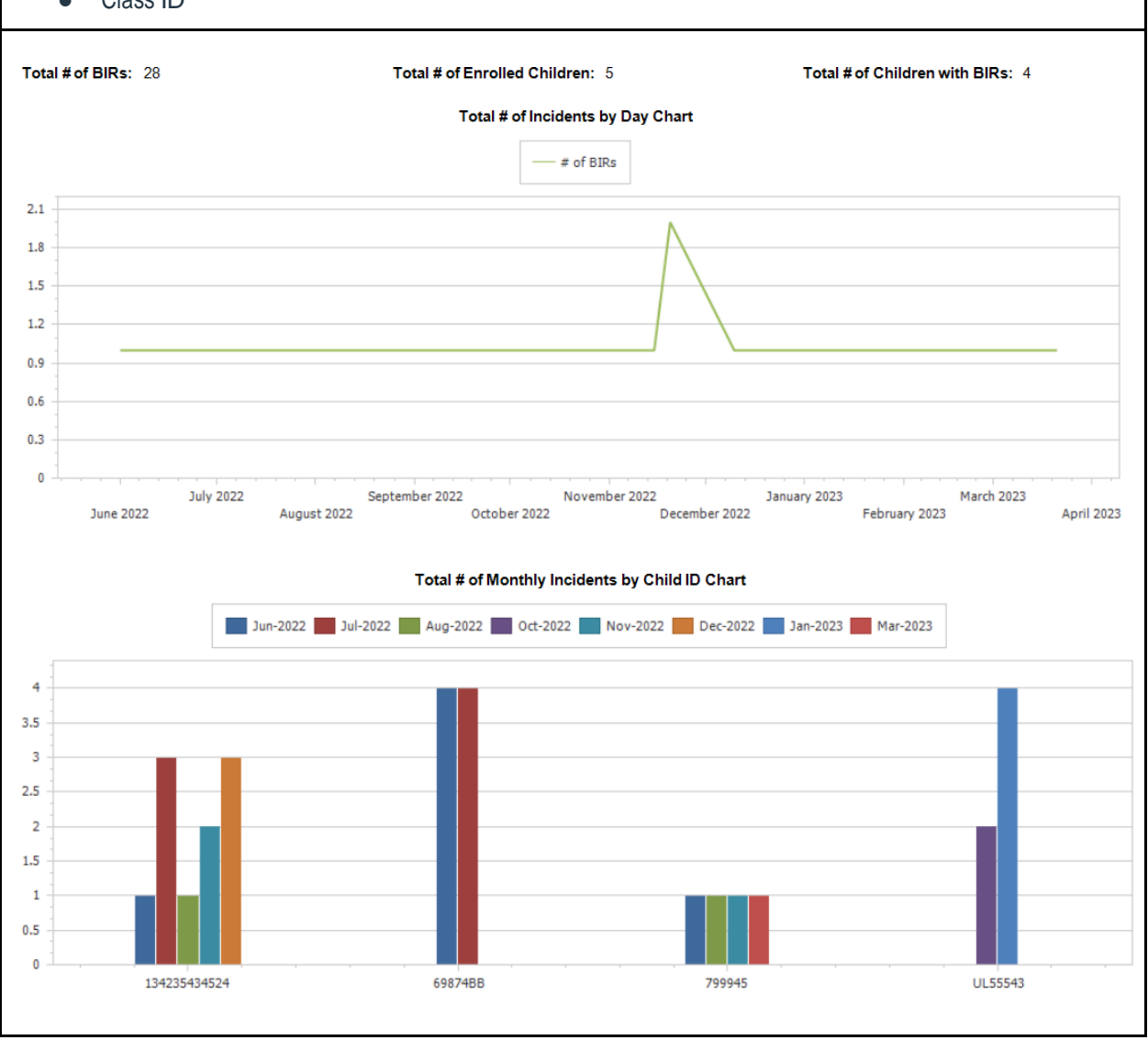

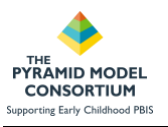

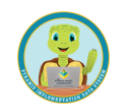

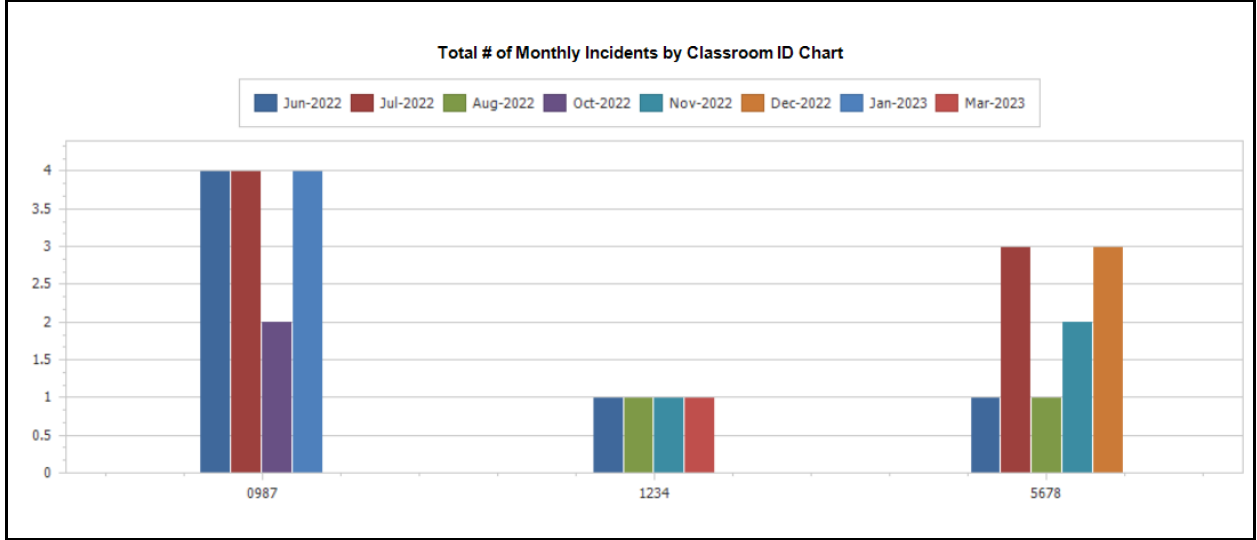